## How-To Submit an Immunization on LifeNet

- 1) Login to LifeNet (<u>https://lifenet.musc.edu/</u>)
- 2) Click on the Medical Clearances tab on the left

| Home                             |
|----------------------------------|
| Profile                          |
| Medical Clearances Not Satisfied |
| Health History                   |
| Appointments                     |
| Referrals                        |
| Handouts                         |
| Messages                         |
| Letters                          |
| Forms                            |
| Insurance Card                   |
| Survey Forms 1 to Complete       |
| Medical Records                  |
| History / Immunizations          |
| 🕩 Log Out                        |

## 3) Select the green "update" button next to which ever immunization you would like to submit. For example, Measles.

MUSC Education Innovation and Student Life

| Home Profile Medical Clearances Not Satisfied | Medical Clearances for Test Overall Clearance Status: Not Satisfied Items required for clearance: |        |             |
|-----------------------------------------------|---------------------------------------------------------------------------------------------------|--------|-------------|
| Health History                                | Clearance                                                                                         |        | Status      |
| Appointments<br>Referrals                     | Add Immunization Records                                                                          | Update | Ompliant    |
|                                               | Consent for Treatment                                                                             |        | 🥝 Compliant |
| Handouts<br>Messages                          | Hepatitis B                                                                                       | Update | Ocmpliant   |
| Letters                                       | Hepatitis B Titer                                                                                 | Update | Ø Compliant |
| Forms                                         | Influenza                                                                                         | Update | Ocompliant  |
| Insurance Card                                | Latex Allergy Questionnaire                                                                       |        | Ocmpliant   |
| Survey Forms 1 to Complete                    | Measles                                                                                           | Update | Ompliant    |
| Medical Records                               | Meningococcal                                                                                     | Update | Ompliant    |
| 🕒 Log Out                                     | Meningococcal Information Form                                                                    |        | Ocompliant  |
|                                               | Mumps                                                                                             | Update | 🧭 Compliant |

4) Click the Add Immunization button to enter the date your vaccine was administered and chose the specific type of vaccine. If are unsure use the "unspecified" option. Click Save.
 If vaccine has more than one dose add all doses into the system.
 AND/OR

If you have had titers drawn, click the Add Test Result button to enter the date you had your titer drawn, the type of test and the result (Positive or Negative). Click Save.

Once all information is complete click Done.

| Vaccino History       | Add Immunizatio | n            |                         | ×            |
|-----------------------|-----------------|--------------|-------------------------|--------------|
| Vaccine History       | Date            | Immunization |                         | tails        |
| Add Immunization      | MM/DD/YYYY      | Select one   | ~                       | tisfied      |
| No history to display |                 |              | Save                    | ncel tisfied |
| Test Desults          | Add Test Result |              |                         | tisfied      |
|                       | Date            | Test         | Result clear            | tisfied      |
| Add Test Result       | MM/DD/YYYY      | Select one   | ↓ ○ Positive ○ Negative | tisfied      |
| No history to display |                 |              | Save                    | tisfied      |
|                       |                 |              |                         | Satisfied    |
|                       |                 |              | Cancel Done             | Satisfied    |
| ar mormation rorm     |                 | Compliant    |                         | Satisfied    |
|                       |                 |              |                         |              |

5) For Influenza, you must upload new supporting documentation <u>before</u> entering vaccination information. Click the Upload button, select the gif, jpg, png, or pdf file and click Open.

## Influenza

| Enter your dates below and then upload your proof by selecting the |  |
|--------------------------------------------------------------------|--|
| Immunization Record "Update" button in Medical Clearances.         |  |

| Vaccine History                                                                                                    |                                                                                                    |
|----------------------------------------------------------------------------------------------------|----------------------------------------------------------------------------------------------------|
| Add Immunization                                                                                                    |                                                                                                    |
| Date                                                                                                    |                                                                                                    |
| 09/09/2024                                                                                                    | Influenza, Whole Virus                                                                                          |
| <ul> <li>Upload a readable im<br/>and date of birth on eac</li> <li>Accepted upload form<br/>pdf.</li> <li>Status: Upload Require</li> </ul> | oad Upload Needed<br>nunization record with your full name<br>page.<br>ats in Portrait mode are: gif, jpg, png, |
|                                                                                                    | Cancel                                                                                                    |

6) If the document appears correct click Looks Good, otherwise click Cancel Upload.

## Verify Upload

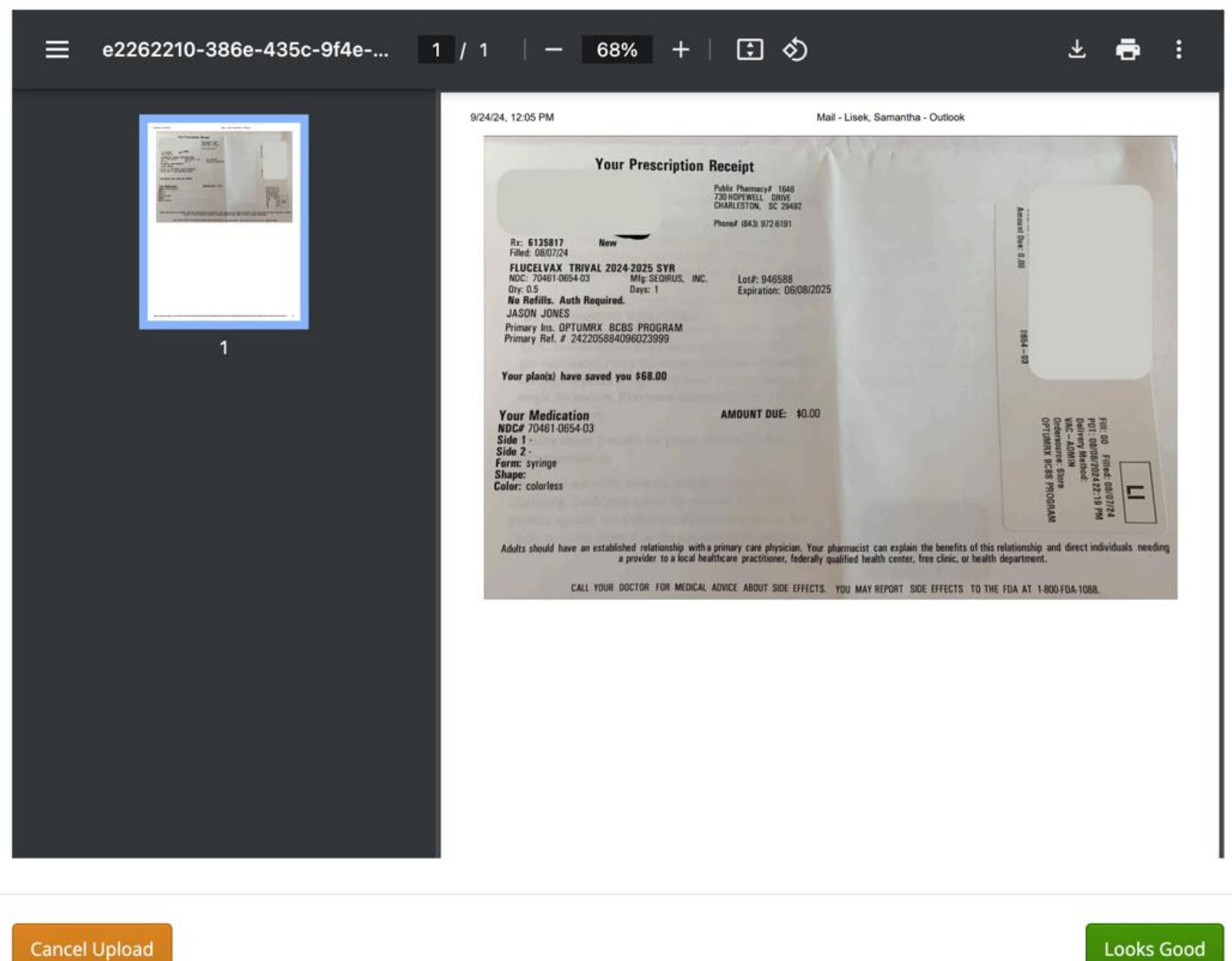

Does this image look correct? If it looks wrong for any reason, click **Cancel Upload** and upload a new image.

7) Now click Add Immunization to input the date administered and the type of influenza vaccine.

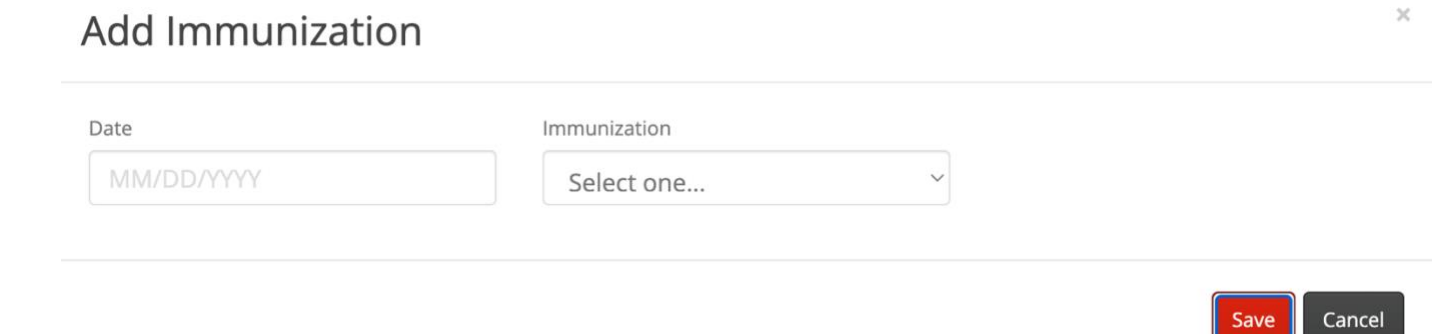

8) You can upload additional documents by clicking the Update button next to Add Immunization Records. <u>DO NOT</u> use this button for flu vaccine or you will need to upload it again in the Influenza update page.

| Overall Clearance Status: 🚫 Not Satisfied |            |   |               |
|-------------------------------------------|------------|---|---------------|
| Items required for clearance:             |            |   |               |
| Clearance                                 | $\frown$   |   | Status        |
| Add Immunization Records                  | Update     | 0 | Not Compliant |
| Consent for Treatment                     | $\bigcirc$ | 0 | Compliant     |
| Hepatitis B                               | Update     | 0 | Compliant     |
| Hepatitis B Titer                         | Update     | 0 | Compliant     |